Menüzuordnung Seite 1 von 2

## Menüzuordnung

## Menüliste

| Verbrauchsmat.                    | Menü Papier                    | Berichte                     | Einstellungen            |
|-----------------------------------|--------------------------------|------------------------------|--------------------------|
| Cyan-Kassette                     | Standardquelle                 | Menüeinstellungsseite        | Allgemeine Einstellungen |
| Magenta-Kassette                  | Papierformat/Sorte             | Gerätestatistik              | Flash-Laufwerk           |
| Gelbe Kassette                    | Universal-Zufuhr konfigurieren | Netzwerk-Konfigurationsseite | Konfiguration            |
| Schwarze Kassette                 | Ersatzformat                   | Konfig-Seite/Netzw. [x]      | Auftragsberichte         |
| Cyan-Fotoleitereinheit            | Papierstruktur                 | Profilliste                  | Papierausgabe            |
| Magenta-Fotoleitereinheit         | Papiergewicht                  | Schrift. drucken             | Qualität                 |
| Gelb-Fotoleitereinheit            | Einlegen von Papier            | Verz. drucken                | Dienstprogramme          |
| Schwarz-Fotoleitereinheit         | Benutzersorten                 | Demo drucken                 | XPS                      |
| Resttonerbehälter                 | Benutzerdefinierte Namen       | Bestandsbericht              | PDF                      |
| Fixierstation                     | Benutzerdefinierte             |                              | PostScript               |
| Transfermodul                     | Papierablagenamen              |                              | PCL-Emulation            |
| Heftklammerkass.                  | Allgem. Konfig.                |                              | HTML                     |
| Locherbehälter                    | Ablageneinrichtung             |                              | Bild                     |
|                                   |                                |                              | PictBridge               |
| Sicherheit                        | Netzwerk/Anschlüsse            | Hilfe                        |                          |
| Sonstige Sicherheitseinstellungen | Aktive Netzwerkkarte           | Alle Anleitungen drucken     |                          |
| Vertraulich                       | Netzwerk <sup>*</sup>          | Farbqualität                 |                          |
| Löschen der Festplatte            | Standard-USB                   | Druckqualität                |                          |
| Sicherheitsüberwachungsprotokoll  | Parallel [x]                   | Druckanleitung               |                          |
| Datum und Uhrzeit einstellen      | Seriell [x]                    | Druckmedienanleitung         |                          |
|                                   | SMTP-Setup                     | Anleitung für Druckdefekte   |                          |
|                                   |                                | Menüzuordnung                |                          |
|                                   |                                | Informationsanleitung        |                          |
|                                   |                                | Verbindungsanleitung         |                          |
|                                   |                                | Umsetzungsanleitung          |                          |

\* Je nach Druckerkonfiguration wird dieses Menü als "Standard-Netzwerk", "Drahtlosnetzwerk" oder "Netzwerk [x]" angezeigt.

## Der Startbildschirm

Nach dem Einschalten des Druckers wird auf dem Display ein Standardbildschirm angezeigt, der als Startbildschirm bezeichnet wird. Verwenden Sie die Schaltflächen und Symbole auf dem Startbildschirm, um eine Aktion zu starten.

Verbrauchsmaterialanleitung

Hinweis: Startbildschirm, Symbole und Schaltflächen können abhängig von den Anpassungs- und Verwaltungseinstellungen sowie aktiven eingebetteten Lösungen variieren.

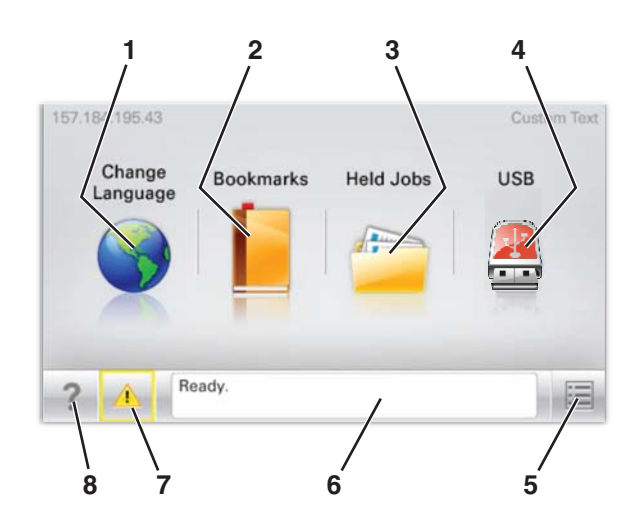

| Schaltfläche |                        | Funktion                                                                                                    |  |  |
|--------------|------------------------|----------------------------------------------------------------------------------------------------|--|--|
| 1            | Sprache ändern         | Ändern der primären Druckersprache.                                                                                                    |  |  |
| 2            | Lesezeichen            | Erstellen einer Reihe von Lesezeichen (URLs) und Speichern und Organisieren der Lesezeichen in<br>einer Strukturansicht aus Ordnern und Dateiverknüpfungen.<br>Hinweis: Innerhalb von Formulare und Favoriten erstellte Lesezeichen sind nicht in der |  |  |
|              |                        | Strukturansicht enthalten. Außerdem können die Lesezeichen in der Struktur nicht innerhalb von <b>Formulare und Favoriten</b> verwendet werden.                                                                                                    |  |  |
| 3            | Angehaltene Aufträge   | Anzeigen aller aktuellen angehaltenen Aufträge.                                                                                                    |  |  |
| 4            | "USB" oder "USB-Stick" | Anzeigen, Auswählen oder Drucken von Fotos und Dokumenten von einem Flash-Laufwerk.                                                                                                    |  |  |
|              |                        | Hinweis: Dieses Symbol wird nur angezeigt, wenn Sie zum Startbildschirm zurückkehren, während eine Speicherkarte oder ein Flash-Laufwerk an den Drucker angeschlossen ist.                                                                            |  |  |
| 5            | Menüs                  | Zugreifen auf die Druckermenüs.                                                                                                    |  |  |
|              |                        | Hinweis: Diese Menüs sind nur verfügbar, wenn sich der Drucker im Status Bereit befindet.                                                                                                    |  |  |
| 6            | Statusmeldungsleiste   | <ul> <li>Anzeigen des aktuellen Druckerstatus wie Bereit oder Belegt.</li> </ul>                                                                                                    |  |  |
|              |                        | <ul> <li>Anzeigen von Informationen zum Druckerzustand, wie Fixierstation fehlt oder Wenig<br/>Toner.</li> </ul>                                                                                                    |  |  |
|              |                        | <ul> <li>Anzeigen von Meldungen, wenn ein Benutzereingriff erforderlich ist, sowie von Hinweisen zum<br/>Beheben der Meldungen.</li> </ul>                                                                                                    |  |  |
| 7            | Status/Material        | • Anzeigen einer Warn- oder Fehlermeldung, sobald der Drucker einen Benutzereingriff erfordert,<br>um die Verarbeitung fortzusetzen.                                                                                                    |  |  |
|              |                        | • Einblenden des Meldungsbildschirms, der weitere Informationen zur Meldung und dazu enthält, wie Sie den Fehler beheben.                                                                                                    |  |  |
| 8            | Tipps                  | Öffnen kontextbezogener Hilfeinformationen auf dem Touchscreen.                                                                                                    |  |  |

## Folgende Elemente können ebenfalls auf dem Startbildschirm angezeigt werden:

| Schaltfläche                     | Funktion                                         |
|----------------------------------|--------------------------------------------------|
| Angehaltene Aufträge durchsuchen | Durchsuchen der aktuellen angehaltenen Aufträge. |